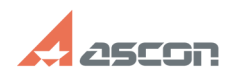

## Настройка файла nethasp.ini

## 07/16/2024 13:40:45

## **FAO Article Print**

| Category:                                       | База знаний (FAQ)::Система лицензирования::HASP4<br>(для КОМПАС-3D 5.11 V10)           | Last update: | 07/05/2012 15:44:33 |  |
|-------------------------------------------------|----------------------------------------------------------------------------------------|--------------|---------------------|--|
| State:                                          | public (all)                                                                           |              |                     |  |
|                                                 |                                                                                        |              |                     |  |
| Keywords                                        |                                                                                        |              |                     |  |
| nethasp.ini                                     |                                                                                        |              |                     |  |
|                                                 |                                                                                        |              |                     |  |
| Problem (public                                 | :)                                                                                     |              |                     |  |
| При запуске програ<br>ключ и менеджер и         | амма выдает сообщение Не отвечает менеджер лицензий. С<br>пицензий установлены         | етевой       |                     |  |
|                                                 |                                                                                        |              |                     |  |
| Solution (public                                | ;)                                                                                     |              |                     |  |
| На каждом рабоче<br>nethasp.ini и настре        | м месте необходимо в папке установки программы найти фа<br>оить его следующим образом: | йл           |                     |  |
| [NH_COMMON]<br>NH_TCPIP = Enablec<br>[NH_TCPIP] | 1                                                                                      |              |                     |  |

[NH\_SERVER\_ADDR = IP-адрес или имя машины с сетевым ключом NH\_STRVER\_METHOD = UDP NH\_USE\_BROADCAST = Disabled

Другие настройки, которые можно использовать в этом файле, см. во вложении. Смотрите также связанные статьи.